## Vejledning til oprettelse på interaktivt kort

Hygge Hockey Herning

## Gå ind på www.visitherning.dk/herning/det-sker/bysamarbejde-hygge-hockey-herning og tryk på **Start her** ved Vær synlig på interaktivt kort

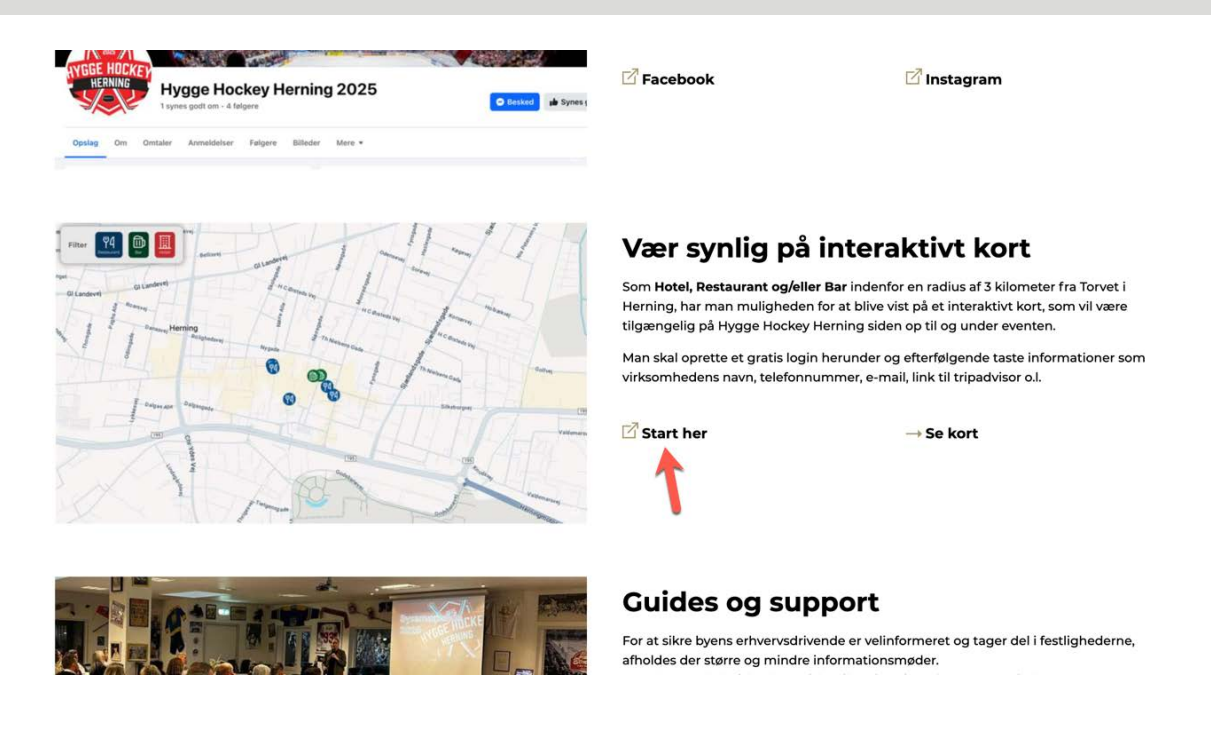

Tryk på Opret en her og opret en konto, hvori du skriver dine kontaktinfo.

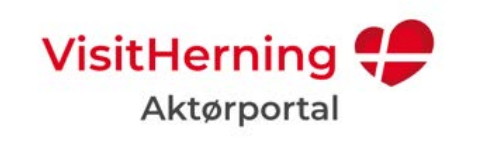

|        |            | Log I     | nd        |           | / |
|--------|------------|-----------|-----------|-----------|---|
| Har du | ikke aller | ede en ko | onto? Opr | et en her | > |
| Email  |            |           |           |           |   |
|        |            |           |           |           |   |
|        |            |           |           |           |   |
|        | ć          | Send logi | n link    |           |   |

Opret en konto med dine oplysninger. CVR nummer skal skrives ind.

Log ind via det link der sendes til din mail.

| Aktørportal                                       |             |  |  |  |
|---------------------------------------------------|-------------|--|--|--|
| Opret konto                                       |             |  |  |  |
| Har du allerede en konto? Log ind                 | her >       |  |  |  |
| Fornavn                                           |             |  |  |  |
| Hvad er dit fornavn?                              |             |  |  |  |
| Efternavn                                         |             |  |  |  |
| Hvad er dit efternavn?                            |             |  |  |  |
| Email                                             |             |  |  |  |
| Hvad er din email?                                |             |  |  |  |
| CVR                                               |             |  |  |  |
| Skriv din virksomheds CVR her                     | Q Søg       |  |  |  |
| Jeg bekræfter <b>betingelserne for brug</b> af Ak | tørportalen |  |  |  |
| Opret konto                                       |             |  |  |  |

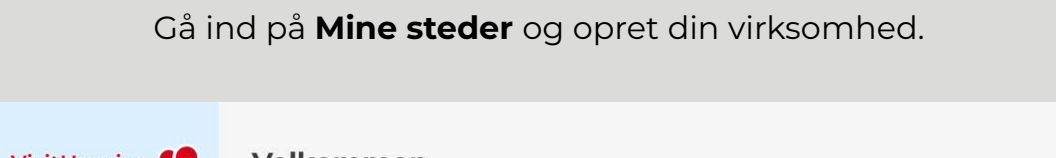

|             | veikommen                                                                                                    |
|-------------|----------------------------------------------------------------------------------------------------|
| 🕙 Velkommen | Hej :)                                                                                                    |
| Mine steder | Velkommen til VisitHernings Aktørportal.<br>Her kan du oprette og redigere dine steder, så de bliver vist på vores kort. |
|             | Ræk ud hvis du har spørgsmål.                                                                                            |
|             | Med venlig hilsen<br>VisitHerning<br>mail@visitherning.com                                                               |
|             |                                                                                                    |
|             |                                                                                                    |

Indtast jeres oplysninger, indsæt et billede som I har rettighederne til.

Gå på tripadvisor og hent url'en til jeres tripadvisor-side og indsæt.

Vælg kategori/kategorier. Den I trykker grøn er den der vises på kortet ved første øjekast. Herefter kan de andre ses når gæsten filtrerer.

Vælg underkategorier.

Tryk på indsend.

|                                 | Telefon                                                   |
|---------------------------------|-----------------------------------------------------------|
| 8                               | 97401717                                                  |
|                                 | Hjemmeside                                                |
|                                 | www.pinchonation.dk                                       |
|                                 | Tripadvisor                                               |
| <b>Ü</b>                        | https://www.tripadvisor.dk/Restaurant_Review-g227594-d254 |
| Billedet er et logo             | Kategori*                                                 |
| Kreditering Jannie Nyegaard     | (Restaurant ×) (Bar ×)  ©                                 |
| hter mit                        | Underkategori(er)                                         |
| Pincho Nation                   | (Bar/Pub ×) Cocktail bar ×) (Vegetarian/Vegan ×) \$       |
| Adresse*                        |                                                           |
| Smedegade 24F, Herning, Danmark |                                                           |
|                                 |                                                           |

Her ser du hvilke steder du har oprettet. Du kan altid logge på igen og rette info.

Har du spørgsmål, så skriv til os på mail@visitherning.dk

| ning 😍   | Mine steder                                           |                                                                      |                                              |
|----------|-------------------------------------------------------|----------------------------------------------------------------------|----------------------------------------------|
| en<br>er | <b>Steder</b><br>Tilføj aktører, rediger og mere      |                                                                      | + Opret nyt st                               |
|          | STED                                                  | KATEGORI(er                                                          | STATUS                                       |
|          | Pincho Nation<br>Smedegade 24F, 7400 Herning, Danmark | <b>Restaurant, Bar</b><br>Bar/Pub, Cocktail bar,<br>Vegetarian/Vegan | <ul> <li>Afventer<br/>godkendelse</li> </ul> |
|          | Antal pr. side 25 v                                   | < laf1 >                                                             | 1-1 afl al                                   |